# BRUKSANVISNING INSTRUCTION MANUAL NAMRON ZIGBEE TERMOSTAT 16A

# namr@n

# 220-240V~ 50Hz

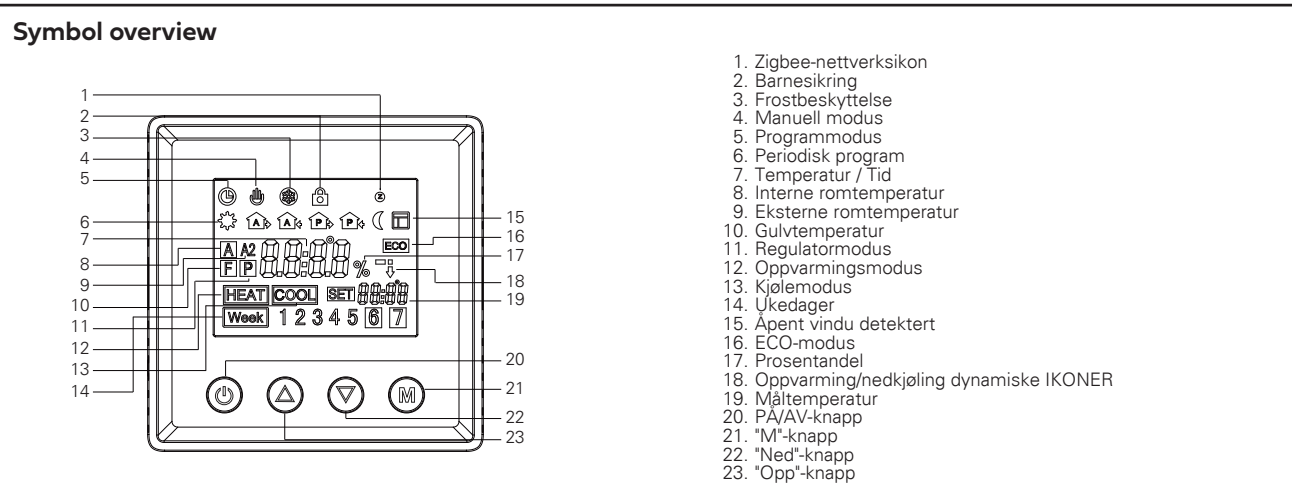

### Installasjon

I områder der høyden er mindre enn 2500 meter over havet, kan termostaten brukes ved full belastning. I områder med høyder fra 2500 meter til 4200 meter, bør effektratingen til den eksterne belastningen være mindre enn eller lik 80% av termostatens nominelle effekt.

### ADVARSEL

a. Installasjonen må utføres av en autorisert elektriker.

b. Før installasjonen må du forsikre deg om at den er i samsvar med lokale elektriske krav.

c. Når du installerer og rengjør termostaten, slå av strømforsyningen.

Tørk av overflaten for støv eller smuss med en myk klut eller et papirhåndkle, unngå bruk av vaskemiddel eller andre korrosive kjemiske løsninger.

For å sikre normal funksjon ved installasjon, må det matches med en standard vegg boks..

Ikke koble L&N eller LO&NO omvendt.

For å unngå skader, må du plassere og oppbevare dekslet forsiktig under installasjonen.

Når den er koblet til AC230V, må overflatedekselet være installert. Ettersom termostaten ikke er en SELV-enhet, må alle deler med spenning betraktes som 230V.

### Ledningsdiagram

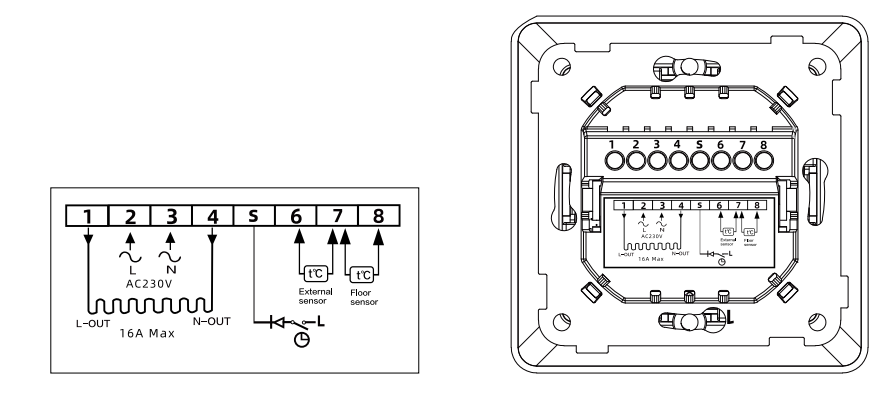

# Montering

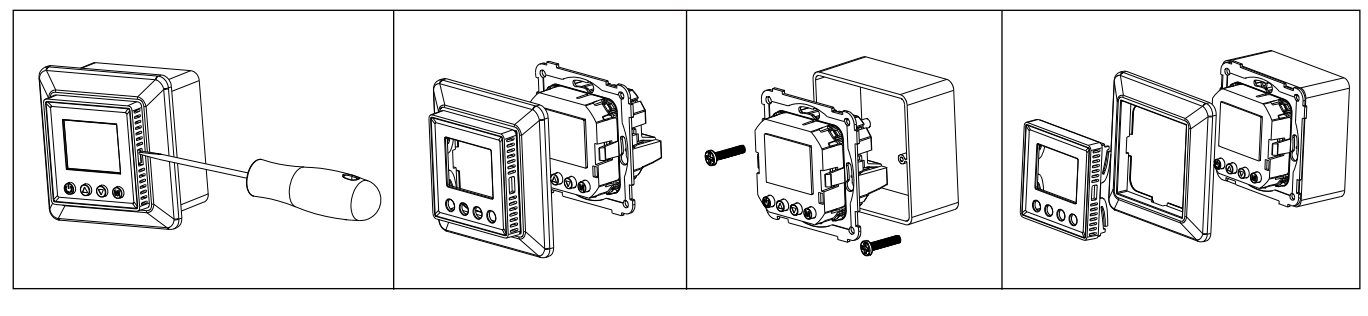

### Tolunicko data

| lekniske data                         |                                                                                                    |  |  |
|---------------------------------------|----------------------------------------------------------------------------------------------------|--|--|
| Inngang                               | 230VAC+/-10%, 50/60Hz                                                                                                    |  |  |
| Maks. forhåndssikring                 | 16A                                                                                                    |  |  |
| Innebygd bryter                       | 1-pol, 16A                                                                                                    |  |  |
| Relékontakt:                          | Maks. 16A 250VAC                                                                                                    |  |  |
| Utgangsrelé                           | 16A, SPST-NO                                                                                                    |  |  |
| Gulvsensortype /<br>Ekstern romsensor | Termostaten kan konfigureres med følgende typer gulvsensorer:           3m, NTC, R25=10KΩ±1%@25C, B25/50=3950K±1%(statte)           3m, NTC, R25=15KΩ±2%@25°C, B25/85=3740K±2%(støtte)           3m, NTC, R25=33KΩ±2%@25°C, B25/85=4090K±1.5%(støtte)                                                                                                    |  |  |
| Innebygd sensor                       | NTC, R25=10KΩ±1%@25°C, B25/50=3950K±1%                                                                                                    |  |  |
| Nettverksfunksjon:                    | Standard Zigbee 3.0-protokoll.                                                                                                    |  |  |
| Krav til ledningsnett                 | Strøm≤13A-1,5mm², fast kjerneledning, H07V-R-ledning<br>Strøm>3A til 16A-2,5mm², fast kjerneledning, H07V-R-ledning                                                                                                    |  |  |
| Kontrollobjekt                        | Gulvvarme                                                                                                    |  |  |
| Monteringsmetode                      | Veggmontert                                                                                                    |  |  |
| Kontrollfunksjon                      | Termostaten har en innebygd sensor og leveres med en gulvsensor.<br>Termostaten kan også kobles til en ekstern romsensor.<br>Termostaten kan stilles inn for følgende funksjoner:<br>Romtemperaturkontroll<br>Gulvtemperaturkontroll<br>Ekstern romtemperaturkontroll<br>Gulvsensoren kan brukes som en ekstern begrensningssensor for intern romtemperaturkontroll<br>Gulvsensoren kan brukes som en ekstern begrensningssensor for<br>eksterne romtemperaturkontroll. Maksimale og minimale grensetemperaturer kan bli satt |  |  |
| Kontrollmodus                         | ①Manuell modus ②Ukentlig programmodus ③Regulator                                                                                                    |  |  |
| Frostbeskyttelse                      | Standard 5°C for å starte frostbeskyttelse, 5-10°C kan kontrolleres. Kan<br>slås på/av manuelt                                                                                                    |  |  |
| Omgivelsestemperatur                  | 10°C/+60°C                                                                                                    |  |  |
| Eksterne begrensning                  | 5~60°C (Standard 27°C)                                                                                                    |  |  |
| Bryteravvik                           | Justerbar 0,5-10°C (±1°C)                                                                                                    |  |  |
| Beskyttelsesnivå                      | IP20                                                                                                    |  |  |
| Materiale i foringsrøret              | PC Brannklassifisert                                                                                                    |  |  |

### Tidsinnstilling

Når du kobler termostaten til for første gang, må du først stille inn år, dag, måned, time og minutter før du gjør andre innstillinger.

| 1. | For å sette årstallet:                                                                                                 |
|----|----------------------------------------------------------------------------------------------------|
|    | Trykk og hold "M"-knappen og "🔺 " nede i 3 sekunder samtidig for å gå inn i "År" innstillingsmodus. Kort trykk på "🔺 👘 |
|    | eller "▼" for å justere verdien for "År".                                                                              |
|    | Etter at du har bekreftet innstillingene, trykk "M" for å gå inn i "Dag" innstillingsmodus.                            |
| 2. | For å sette dagen:                                                                                                    |
|    | Under "Dag" innstillingen, kort trykk på "▲" eller "▼" for å velge "Dag"                                               |

- Etter at du har bekreftet innstillingene, trykk "M" for å gå inn i "Måned" innstillingsmodus.
- 3. For å sette måneden: Under "Måned" innstillingen, kort trykk på "▲" eller "▼" for å velge "Måned" Etter at du har bekreftet innstillingene, trykk "M" for å gå inn i "Tid" innstillingsmodus.
- 4. For å sette tiden (time): Under "Tid" innstillingen, kort trykk på "▲" eller "▼" for å velge "Time"
- Etter at du har bekreftet innstillingene, trykk "M" for å gå inn i "Minutt" innstillingsmodus.
- 5. For å sette minuttene: Under "Minutt" innstillingen, kort trykk på "▲" eller "▼" for å velge "Minutt" Etter at du har bekreftet innstillingene, trykk "M" for å gå tilbake til hovedvisningen, og tidsinnstillingen er fullført.

### Ukentlig program innstilling

- For å begynne å opprette det ukentlige programmet timeplan, gå først til avanserte innstillinger og bekreft innstillingsplanen for ukedag. 1. Tidsplanen har fire moduser: 5-2 6-1 7-0 0-7
- Etter at du har bekreftet timeplanen, gå tilbake til menyen og trykk og hold "▲" og "▼" i 3 sekunder for ukentlig innstilling. 2
- 2,1. Vennligst merk at termostaten kan gå inn i ukentlig programmodus når den ikke er i regulatormodus.
- 2,2. Når brukeren ikke har til hensikt å sette opp tidsplanen, vil termostaten operere i henhold til standard ukentlig programmert tidsplan som vises nedenfor.

| Tidsperiode     |   | Tidsymbol |          | id                            | Temperatur |                         |
|-----------------|---|-----------|----------|-------------------------------|------------|-------------------------|
|                 |   |           | standard | juster                        | standard   | juster                  |
|                 | 1 | ¢         | 06:00    |                               | 21°C       |                         |
|                 | 2 |           | 08:00    | ▲ or ▼                        | 17°C       | or ▼                    |
|                 | 3 | A &       | 11:30    |                               | 17°C       |                         |
| Arbeidsdag      | 4 | P         | 13:30    |                               | 17°C       |                         |
|                 | 5 | ₽¢        | 17:00    | justere tid og<br>tidsperiode | 21°C       | justere<br>temperaturen |
|                 | 6 | D         | 22:00    |                               | 17°C       |                         |
| lkke-arbeidsdag | 1 | ¢         | 06:00    |                               | 21°C       |                         |
|                 | 2 | D         | 22:00    |                               | 17°C       | ]                       |

### Veiledning for normal drift

- 1. Kort trykk på 😃 PÅ/AV-knappen for å slå PÅ/AV baklyset på termostatskjermen. Når det vises ban , betyr det at baklyset er PÅ, viser baFF betyr AV.
- 2. Langt trykk på 🕛 PÅ/AV-knappen i 3 sekunder for å slå PÅ/AV termostaten
- 3. Under manuell kontroll eller programmert kontrollmodus, kort trykk på "M"-knappen for å bytte modus.
- 4. Under oppvarming (ikke i regulator P-modus), langt trykk på "M" i 2 sekunder for å bytte fra modus [a til modus [a til modus]]
- 5. I normal modus (ikke P-modus), kort trykk på "▲" eller "▼" for å justere gjeldende temperatur.
  6. I programmert modus, kort trykk på "▲" eller "▼" for å justere den aktuelle tidsinnstillingstemperaturen og gå inn i midlertidig kontrollmodus.
- I regulator P-modus, kort trykk på "▲" eller "▼" for å justere oppvarmingsprosenten for gjeldende modus, kort trykk på "M" for å bekrefte 7. innstillingen.
- 8. Trykk og hold "M" og "A" i 3 sekunder samtidig under hovedskjermen i en hvilken som helst modus for å gå til innstilling av dato/tid.
- 9. Trykk og hold "M" og "A" i 3 sekunder samtidig under hovedskjermen i en hvilken som helst modus for å åpne/lukke barnesikringen.

### Regulatorinnstilling

- 1. Gå inn i avanserte innstillinger og finn sensormodus **5nod**, trykk på M
- 2. Finn P og Langt trykk på M-knappen til du ser OK for å bekrefte regulatorens oppvarmingsmodus.
- 3. For å velge oppvarmingstidsperioden, gå til avanserte innstillinger
- 4. Finn regulator **rEEL** og trykk på M for å gå inn i tidsinnstillingene. Langt trykk på M for å bekrefte.
- 5. På hjemmesiden kan du bruke ▲ og ▼ for å velge oppvarmingsprosent.

### Avanserte innstillinger

Langt trykk på "M"-knappen i 5 sekunder i hvilken som helst kontrollmodus

|    | Kode        | Betydning av                                                     | Kort trykk på "▲" eller "▼" for å velge, langt trykk på "M" i 1 sekund for å bekrefte, kort trykk på "M" for å avslutte                                                                                                    |                                                                                                    |  |
|----|-------------|------------------------------------------------------------------|----------------------------------------------------------------------------------------------------|----------------------------------------------------------------------------------------------------|--|
| 1  | vist        | koden<br>Lufttemperaturk-                                        | Siekk lufttemperaturen og kalibreringen: -10-10°C (fabrikkinnstilling 0 °C)                                                                                                    |                                                                                                    |  |
| -  | LUL         | alibrering<br>Gulvtemperaturk-                                   |                                                                                                    |                                                                                                    |  |
| 2  | ERF         | alibrering                                                       | Sjekk gulvtemperaturen og kalibreringen: -10-10°C (fabrikkinnstilling 0°C)                                                                                                    |                                                                                                    |  |
| 3  | ERE         | External room<br>temperature calibration                         | Mål og korrigere temperaturen i det eksterne rommet: -10-10°C (fabrikk (                                                                                                    | )°C)                                                                                                    |  |
| 4  | SNod        | Sensormodus                                                      | R       A:Innebygd sensor         F       F:Gulvsensor (Fabrikkstandard)         RF       AF:Interne temperaturknotnoll, gulvtemperaturgrense         R2       A2:Ekstern romsensor         R2FA2F:Ekstern romtemperaturknotnoll, gulvtemperaturgrense         P       P:Kontroller Oppvarmingsprosent                                                                                                    |                                                                                                    |  |
| 5  | SEn         | Sensortyper                                                      | IDK: NTC_10K Fabrikkstandard           I2K: NTC_12K           I5K: NTC_15K           22K: NTC_25K           23H: 23K: NTC_23K           ''12           ''12           ''12                                                                                                    |                                                                                                    |  |
| 6  | br l        | Visningens baklysets<br>lysstyrke i<br>arbeidsstatus             | 10-100%, økning med 10%, tilbakestille fabrikkinnstillingene 100%                                                                                                    |                                                                                                    |  |
| 7  | Ъгд         | Visningens<br>bakgrunnsbelysningens<br>lysstyrke i standby-statu | 10-100%, økning med 10%, tilbakestille fabrikkinnstillingene 10%                                                                                                    |                                                                                                    |  |
| 8  | FLE         | Begrenset<br>gulvtemperatur                                      | 5-60°C, fabrikkinnstilling 27°C                                                                                                    |                                                                                                    |  |
| 9  | d, F        | PÅ/AV differensial                                               | 0,5-10°C, fabrikkinnstilling ±1°C                                                                                                    |                                                                                                    |  |
| 10 | Pr6         | Innstilling av ukentlig<br>program                               | Pr6 (12345/67: 5/2 (Blinker vekselvis)<br>Pr62 123456/7: 6/1 (Blinker vekselvis)<br>Pr63 1234567: 7/0 (Blinkende) Ingen hvile<br>Pr64 1234567 Alle vises: Alle hviler                                                                                                    |                                                                                                    |  |
| 11 | LEP         | Frostbeskyttelse                                                 | DFF AV: Frostbeskyttelse AV (standard) Når den er aktivert: 5-10°C                                                                                                    |                                                                                                    |  |
| 12 | rE6E        | Regulator                                                        | oFF AV: Slå regulatoren av 1-30 minutter innstillbar tidsplan for oppvarm<br>Totalt kan 30 tidsplaner bli satt. (standard 30 minutter)                                                                                                    | iing<br>Tiabaa iskludarina: Sara for at aabataa ikka tiibarar ooo pattuark. Câ tii                                                                                                    |  |
| 13 | RdRP        | Selvjustering                                                    | AV: Selvtilpassingsfunksjon AV<br>PÅ: Selvtilpassingsfunksjon PÅ (Fabrikkstandard AV)                                                                                                    | avanserte innstillinger og finn alternativet, nog langt trykk på<br>M-knappen i 2 sekunder for å forberede inkludering. Samtidig, sett                                                                               |  |
| 14 | RLo         | Nedre grense for<br>luftsensorstemperatur                        | 0,5-38°C (fabrikkinnstilling 5°C)                                                                                                    | Zigbee-kontrolleren din rinkluderingsmodus. Når skjermen viser,,<br>betyr det at enheten er i inkluderingsstatus. Hvis skjermen viser, , n_og<br>Zigbee-loopen Øer på betyr det at inkluderingen var vellykket. Hvis |  |
| 15 | RH,         | Øvre grense for<br>luftsensorstemperatur                         | 2,5-40°C (fabrikkinnstilling 40°C)                                                                                                    | skjermen viser Err, betyr det at inkluderingen mislyktes.<br>*For Homey Inkludering, trykk "M*-knappen to ganger for å kunne                                                                                         |  |
| 16 | FLo         | Nedre grense for<br>gulvsensortemperatur                         | 0,5- 38°C (fabrikkinnstilling 5°C)                                                                                                    | Zigbee ekskludering: Gå til avanserte innstillinger, finn alternativet aUEog                                                                                                    |  |
| 17 | FH,         | Øvre grense for<br>gulvsensortemperatur                          | 2,5-40°C (fabrikkinnstilling 40°C)                                                                                                    | trykk på M-knappen i 2 sekunder for å forberede ekskludering.<br>Samtidig, sett Zigbee-kontrolleren din i ekskluderingsmodus. Når<br>skiernen viser a betvr det at enbeten er i ekskluderingstatus. Hvis             |  |
| 18 | ELo         | Nedre grense for eksterne<br>romsensortemperatur                 | 0,5-38°C (fabrikkinnstilling 5°C)                                                                                                    | skjernen viser ££L og Zigbee-logoen Øer av, betyr det at<br>ekskluderingen var vellykket. Hvis skjernen viser Frr, betyr det at                                                                                      |  |
| 19 | EH,         | Øvre grense for eksterne<br>romsensortemperatur                  | 2,5-40°C (fabrikkinnstilling 40°C)                                                                                                    | ekskuderingen misfyktes.<br>*For Homey Ekskludering, trykk "M"-knappen to ganger for å kunne<br>ekskludere.                                                                                                    |  |
| 20 | nEt         | Aktiver Zigbee<br>i nettverks- / frakoblet<br>modus              | Zigbee inkludering: Sørg for at enheten ikke tilhører noe nettverk. Gå til avanserte innstillinger og finn alternativet + nog langt trykk på M-knappen i 2 sekunder for å forberede<br>inkludering. Samtidig, sett Zigbee-kontrolleren din i inkluderingsmodus. Når skjermen viser, betyr det at enheten er i inkluderingsstatus. Hvis skjermen viser, betyr det at inkludering status. Hvis skjermen viser, betyr det at inkludering status. Hvis skjermen viser, betyr det at inkludering miskytes.<br>*For Homey Inkludering, tryk: VM-knappen to ganger for å kunne inkludere.<br>Zigbee-ekkuldering: Gå til avanserte innettillinger, finn alternativet det Øg tryk på M-knappen i 2 sekunder for å forberede ekskuldering.<br>Samtidig, sett Zigbee-kontrolleren din i ekskluderingsmodus. Når skjermen viser, betyr det at enheten er i ekskludering.<br>Samtidig, sett Zigbee-kontrolleren din i ekskluderingsmodus. Når skjermen viser, betyr det at enheten er i ekskludering.<br>*For Homey Ekskludering, tryk: VM-knappen to ganger for å kunne ekskluder:<br>*For Homey Ekskludering, tryk: VM-knappen to ganger for å kunne ekskluder: |                                                                                                    |  |
| 21 | YNod        | Driftsmodus<br>Arbeidsmodus                                      | CooL: Kjølemodus<br>MERE HEAT: Oppvarmingsmodus (Fabrikkstandard)                                                                                                    |                                                                                                    |  |
| 22 | <b>dREE</b> | Datovisningsmodus                                                | ddfin DDMM: Dag dag/måned måned (fabrikkinnstilling)<br>findd MMDD: Måned måned/dag dag                                                                                                    |                                                                                                    |  |
| 23 | Ydo         | Åpne vindufunksjonen                                             | oFF Deaktiver åpne vindufunksjonen<br>Aktiver åpne vindufunksjonen (Fabrikkstandard)                                                                                                    |                                                                                                    |  |
| 24 | FRE         | Tilbakestille<br>fabrikkinnstillingene                           | I alternativet, langt trykk på "M" i 5 sekunder for å gå tilbakestille fabrikkinnstillingene.                                                                                                    |                                                                                                    |  |
| 25 | ESE         | Avslutt avanserte<br>innstillinger                               | Kort trykk på "M" for å bekrefte og avslutte                                                                                                    |                                                                                                    |  |

### Åpne vindufunksjonen:

Når den innebygde sensoren oppdager at temperaturen har sunket 5 grader innen 10 minutter i modus A eller AF, aktiveres åpne vindufunksjonen, og oppvarmingsprosessen stoppes. Hvis denne tilstanden har vært aktivert i mer enn 30 minutter, eller den innebygde sensoren oppdager at temperaturen har økt 3 grader innen 10 minutter, vil åpne vindufunksjonen slås av, og tilbake til oppvarmingsmodus.

Når den eksterne sensoren oppdager at temperaturen har sunket 5 grader innen 10 minutter i modus A2 eller A2F, aktiveres åpne vindufunksjonen, og oppvarmingsprosessen stoppes. Hvis denne tilstanden har vært aktivert i mer enn 30 minutter, eller den eksterne sensoren oppdager at temperaturen har økt 3 grader innen 10 minutter, vil åpne vindufunksjonen slås av, og tilbake til oppvarmingsmodus.

Når den eksterne romsensoren (den eksterne romsensoren er normal) eller den innebygde romsensoren (den eksterne romsensoren er ikke tilkoblet eller unormal) oppdager at temperaturen har sunket mer enn 5 grader innen 10 minutter i modus F, aktiveres åpne vindufunksjonen, og oppvarmingsprosessen stoppes.

Hvis åpne vindufunksjonen har vært aktivert i mer enn 30 minutter, eller den eksterne romsensoren (den eksterne romsensoren er normal) eller den innebygde sensoren (den eksterne romsensoren er ikke tilkoblet eller unormal) oppdager at temperaturen har økt mer enn 3 grader innen 10 minutter, vil åpne vindufunksjonen slås av, og tilbake til oppvarmingsmodus. Under P-modus er ikke åpne vindufunksjonen aktivert.

### Strømforbrukssjekk:

Gå inn i Avansert innstilling og finn kategorien SMOD **Sflad**, og trykk på M og Øvre knappen 🗛 i 3 sekunder for å gå til plattformen for strømforbrukssjekking.

Trykk kontinuerlig på M-knappen for å sjekke følgende verdi: Utgangsspenning , (verdienhet: A) Utgangsspenning  ${\it I\!I}$  (verdienhet: V)

Utgangseffekt 🖳 (verdienhet: W)

Totalt utgang kilowattimer **ĽĽH** (verdienhet; KWH)

Vær oppmerksom på at termostaten lagrer og registrerer hver 1 kwh i denne enheten ved å trykke lenge på M i 5 sekunder for å tilbakestille dataene og avslutte.

### Feilsøking og tilleggsinformasjon

- 1. Velg riktig sensor som fungerer. Feil bruk eller defekte sensorer kan føre til at termostaten slutter å fungere når skjermen viser ER3, ER4 eller ER5. Dette indikerer en feil med innebygd sensor, gulvsensor eller eksterne romsensor.
- 2. Når temperaturen som oppdages av temperatursensoren er lavere enn -10 grader eller høyere enn 60 grader, vil ER3, ER4 eller ER5 vises. Dette indikerer at temperaturen som oppdages av den innebygde romsensoren, gulvsensoren eller eksterne romsensor overstiger termostatens temperaturmåleområde. Når skjermen viser ER7, betyr det at termostatens strømkilde er feil eller at strømmen som går gjennom reléet, har overskredet 17,6A. Termostaten vil ikke fungere før feilen er reparert.

# ZigBee Grensesnitt

- Enhets-ID: 0x0301 (Termostat)
- Endepunkt: 0x01
- Enhet Type: Rute

### Støttet kluster

| Kluster navn                            | Kluster-ID | Klient/Server |
|-----------------------------------------|------------|---------------|
| Basic                                   | 0x0000     | Server        |
| Identify                                | 0x0003     | Client/Server |
| Groups                                  | 0x0004     | Server        |
| Scenes                                  | 0x0005     | Server        |
| On/off                                  | 0x0006     | Server        |
| Time                                    | 0x000A     | Client        |
| Over the Air Bootloading                | 0x0019     | Client        |
| Thermostat                              | 0x0201     | Server        |
| Thermostat User Interface Configuration | 0x0204     | Server        |
| Electrical Measurement                  | 0x0B04     | Server        |
| Simple Metering                         | 0x0702     | Server        |

# Støttede klusterattributter og kommandoer:

### Grunnleggende attributt

| Attributt-ID | Attributtnavn       | Attributtype | Standardverdi for attributt |
|--------------|---------------------|--------------|-----------------------------|
| 0x0000       | Zcl Version         | uint8_t      | 0×08                        |
| 0x0001       | Application Version | uint8_t      | 0x00                        |
| 0x0002       | Stack Version       | uint8_t      | 0×00                        |
| 0x0003       | Hardwark Version    | uint8_ t     | 0×00                        |
| 0x0004       | Manufacturer Name   | String       | HZC                         |
| 0x0005       | Model Identifier    | String       | T7EZG                       |
| 0x0006       | Date Code           | String       | 20230511                    |
| 0x0007       | Power Source        | ENUM8        | 0x01                        |
| 0x4000       | Svv Build Id        | String       | 1.06                        |
| 0xFFFD       | Cluster Revision    | uint16_t     | 3                           |
| 0xFFFE       | Report Status       | ENUM8        | 0×00                        |

### Grunnleggende kommando

| Kommando-ID | Kommandonavn           | Beskrivelse               |
|-------------|------------------------|---------------------------|
| 0x0x00      | ResetToFactoryDefaults | Reset to Factory Atribute |

### Identifiser attributt

| Attributt-ID | Attributtnavn    | Attributtype | Standardverdi for attributt |
|--------------|------------------|--------------|-----------------------------|
| 0×0000       | Identify         | uint16_t     | 0×00                        |
| 0xFFFD       | Cluster Revision | uint16_t     | 3                           |

### **Groups Attribute**

| Attributt-ID | Attributtnavn    | Attributtype | Standardverdi for attributt |
|--------------|------------------|--------------|-----------------------------|
| 0×0000       | Name Support     | BITMAP8      | 0×00                        |
| 0xFFFD       | Cluster Revision | uint16_t     | 2                           |

| Kommando-ID | Kommando beskrivelse                                                                                                    |
|-------------|----------------------------------------------------------------------------------------------------|
| 0x00        | Legg til gruppe<br>Legger til endepunktet i en gruppe.                                                                                         |
| 0x01        | <b>Vis gruppe</b><br>Hvis støttet, bestemmer om enheten tilhører en gruppe og returnerer gruppenavnet.                                         |
| 0x03        | <b>Fjern gruppe</b><br>Fjerner dette endepunktet fra den angitte gruppen. Fjerner også alle scener som refererer til denne gruppen             |
| 0x04        | Fjern alle grupper<br>Fjerner dette endepunktet fra alle grupper. Fjerner også alle scener som refererer til noen av de nåværende<br>gruppene. |
| 0x05        | <b>Legg til gruppe hvis identifisering pågår</b><br>Hvis endepunktet er i identifisering, blir det lagt til i gruppen.                         |

### Scener

| Attributt-ID | Attributtnavn    | Attributtype | Standardverdi for attributt |
|--------------|------------------|--------------|-----------------------------|
| 0×0000       | Scene count      | uint8_t      | 0×00                        |
| 0x0001       | Current scene    | uint8_t      | 0x00                        |
| 0x0002       | Current group    | uint16_t     | 0×0000                      |
| 0x0003       | Scene valid      | Bool         | 0x00                        |
| 0x0004       | Name support     | BITMAP8      | 0x00                        |
| 0xFFFD       | Cluster Revision | uint16_t     | 3                           |

### Scener kommando

| Kommando-ID | Kommando beskrivelse                                                                                                    |
|-------------|----------------------------------------------------------------------------------------------------|
| 0x00        | <b>Legg til scene</b><br>Legger til en scene med eller uten en scene feltsett.                                                           |
| 0x01        | <b>Vis scene</b><br>Returnerer scene feltsett, navnet og overgangstidene for en scene.                                                   |
| 0x02        | <b>Fjern scene</b><br>Fjerner en scene fra scenetabellen.                                                                                |
| 0x03        | <b>Fjern alle scener</b><br>Fjerner alle scener som tilhører en bestemt gruppe.                                                          |
| 0x04        | <b>Lagre scene</b><br>Enhetens nåværende tilstand blir lagret som en scene, eller en tidligere lagret scene blir oppdatert i henhold.    |
| 0x05        | <b>Gjenopprett scene</b><br>Returnerer enheten til sin tidligere tilstand ved å bruke verdiene fra den tidligere lagrede scene feltsett. |

# PÅ/AV attributter

| Attributt-ID | Attributtnavn    | Attributtype | Standardverdi for attributt |
|--------------|------------------|--------------|-----------------------------|
| 0×0000       | On/off           | Bool         | 0x00                        |
| 0xFFFD       | Cluster Revision | uint16 t     | 2                           |

# PÅ/AV-kommando

| Kommando-ID | Kommando beskrivelse             |
|-------------|----------------------------------|
| 0x00        | AV<br>skru av termostaten        |
| 0x01        | <b>PÅ</b><br>skru på termostaten |

# **Tid-attributter**

| Attributt-ID | Attributtnavn    | Attributtype | Standardverdi for attributt |
|--------------|------------------|--------------|-----------------------------|
| 0xFFFD       | Cluster Revision | 2            |                             |

# Over the Air Bootloading Attributer

| Attributt-ID | Attributtnavn         | Attributtype | Standardverdi for attributt |
|--------------|-----------------------|--------------|-----------------------------|
| 0x0000       | OTA Upgrade Server ID | IEEE ADDRESS | 0xffffffffffffff            |
| 0x0001       | Offset into the file  | uint32_t     | Oxfffffff                   |
| 0x0006       | OTA Upgrade Status    | ENL JM8      | 0×00                        |
| 0xFFFD       | Cluster Revision      | uint16_t     | 4                           |

| Termostatattributte | r                                                                   |              |                             |
|---------------------|---------------------------------------------------------------------|--------------|-----------------------------|
| Attributt-ID        | Attributtnavn                                                       | Attributtype | Standardverdi for attributt |
| 0x0000              | local temperature                                                   | int16_ t     | 0x8000                      |
| 0x0003              | abs min heat setpoint limit                                         | int16_ t     | 0x01F4                      |
| 0x0004              | abs max heat setpoint limit                                         | int16_ t     | 0x0FA0                      |
| 0x0005              | abs min cool setpoint limit                                         | int16_ t     | 0x01F4                      |
| 0x0006              | abs max cool setpoint limit                                         | int16_ t     | 0x0FA0                      |
| 0x0008              | pi heating demand                                                   | uint8t       | 0x00                        |
| 0x0010              | local temperature calibration                                       | int8t        | 0x00                        |
| 0x0011              | occupied cooling setpoint                                           | int16_ t     | 0x0A28                      |
| 0x0012              | occupied heating setpoint                                           | int16_ t     | 0x07D0                      |
| 0x0019              | min setpoint dead band                                              | int8t        | 0x0019                      |
| 0x001B              | control sequence of operation                                       | ENUM8        | 0x04                        |
| 0x001C              | system mode (0x00: off 0x03: Cool 0x04: Heat)                       | ENL JM8      | 0x01                        |
| 0x001E              | thermostat running mode(0x00: off 0x03: Cool 0x04: Heat 0x10: Idle) | ENUM8        | 0x04                        |
| 0x0025              | thermostat programming operation mode                               | BITMAP8      | 0x0000                      |

### Privat termostatattributter

| Attributt-ID | Attributtnavn       | Attributtype | Standardverdi for attributt |
|--------------|---------------------|--------------|-----------------------------|
| 0x8000       | Window Check        | Bool         | 0x01                        |
| 0x8001       | Frost               | Bool         | 0x00                        |
| 0x8002       | Window State        | Bool         | 0x00                        |
| 0x8003       | Work Days           | ENUM8        | 0x00                        |
| 0x8004       | Sensor Mode         | ENUM8        | 0x00                        |
| 0x8005       | Backlight           | uint8_t      | 0x0A                        |
| 0x8006       | Fault               | BITMAP8      | 0x00                        |
| 0×8007       | Regulator           | uint8_t      | 0x00                        |
| 0x8008       | Dry Mode Count Down | uint8_t      | 0x00                        |
| 0×8009       | Backlight Switch    | Bool         | 0x01                        |
| 0xFFFD       | Cluster Revision    | uint16_t     | 3                           |

### Privat termostatkommando

| Kommando-ID | Kommando beskrivelse                      |
|-------------|-------------------------------------------|
| 0x00        | <b>Kjøremodus</b><br>Termostat kjøremodus |
| 0x01        | <b>ECO-modus</b><br>Termostat ECO-modus   |

# ${\it T} ermostat \ brukergrenses nittkon figurasjons attributt$

| Attributt-ID | Attributtnavn               | Attributtype | Standardverdi for attributt |
|--------------|-----------------------------|--------------|-----------------------------|
| 0x0000       | temperature display mode    | ENUM8        | 0×00                        |
| 0x0001       | keypad lockout (Child Lock) | ENUM8        | 0×00                        |
| 0xFFFD       | Cluster Revision            | uint16_t     | 0x0001                      |

### Elektrisk måleattributt

| Attributt-ID | Attributtnavn         | Attributtype | Standardverdi for attributt |
|--------------|-----------------------|--------------|-----------------------------|
| 0x0508       | Rms Current           | uint16_t     | 0                           |
| 0x0509       | Rms Current Min       | uint16_t     | 10                          |
| 0x050A       | Rms Current Max       | uint16_t     | Oxfff                       |
| 0x050B       | Active Power          | int16_ t     | 0x00                        |
| 0x050C.      | Active Power Min      | int16_ t     | 10                          |
| 0x050D       | Active Power Max      | int16_t      | Oxfff                       |
| 0x0602       | Ac Current Multiplier | uint16_t     | 1                           |
| 0x0603       | Ac Current Divisor    | uint16_t     | 100                         |
| 0x0604       | Ac Power Multiplier   | uint16_t     | 1                           |

| 0x0605 | Ac Power Divisor | uint16_t | 1 |
|--------|------------------|----------|---|
| 0xFFFD | Cluster Revision | uint16_t | 3 |

### Enkle måleattributter

| Attributt-ID | Attributtnavn               | Attributtype | Standardverdi for attributt |
|--------------|-----------------------------|--------------|-----------------------------|
| 0×0000       | Current Summation Delivered | uint48_t     | 0×00                        |
| 0x0200       | Status                      | BITMAP8      | 0×00                        |
| 0x0300       | unit of measure             | ENUM8        | 0                           |
| 0x0301       | multiplier                  | uint24_t     | 1                           |
| 0x0302       | divisor                     | uint24_t     | 100                         |
| 0x0303       | summation formattig         | BITMAP8      | 0×00                        |
| 0x0306       | metering device type        | BITMAP8      | 0×00                        |
| 0xFFFD       | Cluster Revision            | uint16_t     | 3                           |

# BRUKSANVISNING INSTRUCTION MANUAL NAMRON ZIGBEE TERMOSTAT 16A

# namr@n

# 220-240V~ 50Hz

#### Symbol overview / Symbol overview Zigbee Networking icon Children Lock Frost Protection 2 3. Frost Protectic 4. Manual Mode Program Mode Period Program Temperature/Time 5. 6. 3 8. Internal room temperature ٩ ė, ۲ ð 9. External room temperature 10. Floor Temperature 🗘 🍙 🕼 🏚 🏚 🕻 🗖 15 16 . Regulator mode . Heating mode 11. 12. AA2 Ó Ó Ó Ó Ó F Plaia a a ECO - 17 8 18 13. Cooling mode 14. Week Days 15. Open Window Detected 16. ECO mode 9 HEAT COOL SET 19 10 1234567 Week 11 12 20 17. Percentage 13 18. Heating/cooling dynamic ICONS 19. Targeted temperature 20. ON/OFF Button 21. Button "M" 22. Button "down" - 21 14 ( ) $(\bigtriangledown)$ $[\Delta]$ 22 23. Button"up

### Installation

The thermostat is applied to full load in areas with the altitude of less than 2500m above sea level. Power rating of external load should be less than or equal to 80% rated power of the thermostat in areas with altitude of 2500m to 4200m.

### WARNING

a. Installation must be carried by a qualified electrician.

b. Before installation, please check whether it conforms to local electric standards.

C. Power supply must be turn off when install and clean the thermostat.

Wipe the surface dust or dirt with soft cloth or tissue, do not use the detergent or other corrosive chemical solution.

Please match with the standard wall box to ensure the installation.

Do not connect the L&N, LO&NO reversely.

Please place and protect the cover properly when it's in installation to avoid the damage.

When connected to AC230V, the surface cover must be installed. Thermostat is not the SELV product, all the voltage part should be regarded as 230V.

### Wiring Diagram

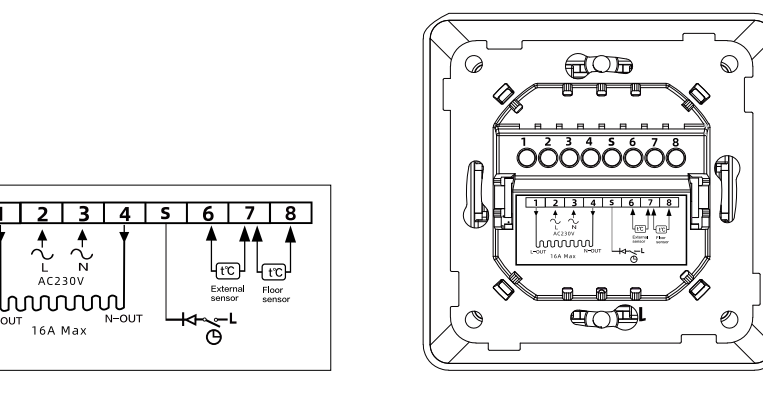

### Mounting

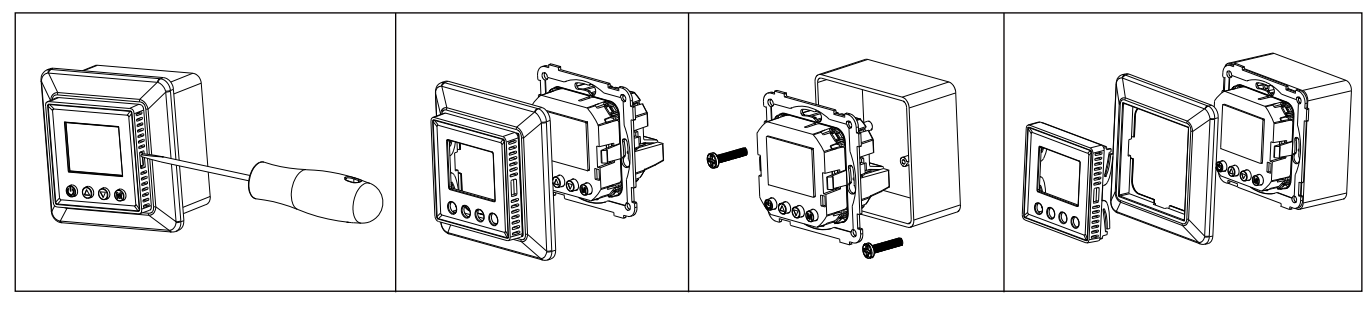

### **Technical Data**

| -                                                                                                    |
|----------------------------------------------------------------------------------------------------|
| 230VAC+/-10%, 50/60Hz                                                                                                    |
| 16A                                                                                                    |
| 1 Pole, 16A                                                                                                    |
| Max 16A 250VAC                                                                                                    |
| 16A, SPST-NO                                                                                                    |
| The thermostat can be configured as any of the following floor sensor:           3m, NTC, R25=10KΩ±1%@25C, B25/50=3950K±1%(default)         3m, NTC, R25=12KΩ±2%@25°C, B25/85=3740K±2%(support)           3m, NTC, R25=15KΩ±2%@25°C, B25/85=3740K±2%(support)         3m, NTC, R25=22KΩ±2%@25°C, B25/85=3740K±2%(support)           3m, NTC, R25=33KΩ±2%@25°C, B25/85=4090K±1.5%(support)         3m, NTC, R25=47KΩ±2%@25°C, B25/85=4090K±1.5%(support)                                                                             |
| NTC, R25=10KΩ±1%@25°C, B25/50=3950K±1%                                                                                                    |
| Standard Zigbee 3.0 protocol.                                                                                                    |
| Current≤13A-1.5mm², solid core wire, HO7V-R wire<br>Current>13A to 16A-2.5mm², solid core wire, H07V-R wire                                                                                                    |
| Floor Heating                                                                                                    |
| Wall mounted                                                                                                    |
| The thermostat has a build-in sensor and supplied with an floor sensor.<br>Also the thermostat can be connected with an external room sensor.<br>The thermostat can be set for the following functions:<br>Room temperature control<br>Floor temperature control<br>External room temperature control<br>Floor sensor as an external limit sensor for internal room temperature control<br>Floor sensor as an external limit sensor for external room temperature control<br>Maximum and minimum limitation temperatures can be set |
| ①Manual Mode ②Weekly Program mode ③Regulator                                                                                                    |
| Default 5°C to start frost protection,5~10°C controllable.<br>Can be switched on/off manually                                                                                                    |
| 10°C/+60°C                                                                                                    |
| 5~60°C (Default 27°C)                                                                                                    |
| 0.5~10°C adjustable (±1°C)                                                                                                    |
| IP20                                                                                                    |
| PC Fire-rated                                                                                                    |
|                                                                                                    |

### **Time setting**

When you connecting the thermostat for the first time, you must set the year, day,month,hours and minutes before other settings.

1. To set the Year:

Press and hold button "M" and "▲"3 seconds at the same time to enter the "Year" setting mode, short

press"▲"or"▼" to adjust the"Year" value. After settled then press"M" to enter the"Day" setting.

- 2. To set the Day:
- During the "Day" setting short press" ▲ " or " ▼ "to choose the "Day" After settled then press"M" to enter the "Month" setting.
- 3. To set the Month:

During the "Month" setting short press<sup>1</sup>"▲" or" ▼"to choose the "Month" After settled then press"M" to enter the "Time "setting

4. To set the Time (Hour):

During the "Time" setting short press "  $\blacktriangle$  "or"  $\checkmark$  "to choose the "Hour" . After settled then press "M" to enter the "Minute" setting.

5. To set the Minute:

During the "Minute" setting short press

"▲"or" ▼ "to choose the "Minute"

After settled then press"M" to back to the main display and the time setting has been completed.

### Weekly Programmed setting

- 1. To start setting the weekly programmed schedule, go advanced setting and confirm the weekday setting schedule first, The schedule has four mode: 5-2 6-1 7-0 0-7
- 2. After confirm the schedule back to the menu and press and hold <sup>(▲</sup>" and "▼" 3s for weekly setting.
- 2.1. Please note only in non-regulator mode the thermostat can be enter weekly programmed mode.
- 2.2. The thermostat will be run as default weekly programmed schedule below when user is not plan to set the schedule.

| Time period    |   | Time symbol |         | ïme         | Temperature |            |
|----------------|---|-------------|---------|-------------|-------------|------------|
|                |   |             | default | adjust      | default     | adjust     |
|                | 1 | ¢           | 06:00   |             | 21°C        |            |
|                | 2 |             | 08:00   | ▲ or ▼      | 17°C        | ▲ or ▼     |
|                | 3 | A           | 11:30   |             | 17°C        |            |
| Workingday     | 4 | PA          | 13:30   |             | 17°C        |            |
|                | 5 | ₽¢          | 17:00   | adjust time | 21°C        | adjust the |
|                | 6 | D           | 22:00   |             | 17°C        |            |
| Non-Workingday | 1 | ¢.          | 06:00   |             | 21°C        |            |
|                | D | 22:00       |         | 17°C        |             |            |

### Normal operation guidance

- 1. Short press the U ON/OFF key to ON/OFF the backlight on the thermostat display. When it shows bon, means that backlight is ON, shows **boFF**, means OFF.
- 2. Long press the ON/OFF button 3s to ON/OFF the Thermostat
- 3. Under manual control or programmed control mode, short press button"M"to have mode change.
- 4. During the heating(not in regulator P mode), long press" M"2s to switch Loto ELo mode.
  5. During the normal mode(Not P mode), short press" ▲"or" ▼"to adjust the current temperature.
- 6. During the Programmed mode, short press" A" or V" to adjust the contemporary time setting temperature which enter the temporary control mode.
- 7. In regulator P mode, short press"▲" or "▼!" to adjust the heating percentage of the current mode, short press"M" to confirm the setting.
- 8. Under main screen at any mode press hold the "M" and "▲ "3s at same time to enter the date/time setting.
  9. Under main screen at any mode press hold the "M" and "▼" 3s at same time to open/close child lock.

### **Regulator setting**

- 1. Enter the Advanced setting and find Sensor mode  $\mathbf{5}\mathbf{n}\mathbf{d}\mathbf{d}$  press M
- 2. Find P and long press button M until see OK confirm the regulator heating mode
- 3. To choose the heating time period go to advance setting
- 4. Find Regulato **~ E5L** and press M to enter the time setting.L ong press M to confirm.
- 5. Back to Home page use ▲ and ▼ to select heating percentage

### **Advanced setting**

Long press button"M" for 5seconds at any control mode

|    | Code        | Meaning of                                            | Short press"▲" or"▼" to select. long press "M" for 1 second to confirm, short press"M" to exit                                                                                                    |
|----|-------------|-------------------------------------------------------|----------------------------------------------------------------------------------------------------|
| 1  | ro_         | Air Temperature                                       | Check the Air temperature and collection: 10, 10%C fraction (2001)                                                                                                    |
|    | LUL         | calibration<br>Floor Temperature                      |                                                                                                    |
| 2  | [RF         | calibration                                           | Check the floor temperature and calibration: -10~10°C (factory setting 0°C )                                                                                                    |
| 3  | ERE         | External room<br>temperature calibration              | Measure and correct the temperature of the external room: -10~10°C (factory0°C)                                                                                                    |
| 4  | SNod        | Sensor mode                                           | A       HBuilt-in sensor         F       Fichor sensor (factory default)         RF       AF: Internal temperature control, floor temperature limit         A2: External room sensor         RF       A2: External room gencor         P       P: Controller heating percentage                                                                                                    |
| 5  | SEn         | Sensor types                                          | IDV: NTC_10K factory default         I2V       12K: NTC_12K         I5V: I5K: NTC_15K         22V       22K: NTC_22K         33H: 33K: NTC_33K         Y12: 47K: NTC 47K                                                                                                    |
| 6  | br l        | display backlight<br>brightness in working<br>status  | 10~ 100%, 10% increasement, factory reset 100%                                                                                                    |
| 7  | Ъгд         | display backlight<br>brigthtness in standby<br>status | 10~ 100%, 10% increasement, factory reset 10%                                                                                                    |
| 8  | FLE         | Floor Limited temp.                                   | 5 - 60°C, factory setting 27°C                                                                                                    |
| 9  | dı F        | On/Off differential                                   | 0.5-10°C, factory setting +1°C                                                                                                    |
| 10 | Prð         | Weekly program<br>setting                             | Pr.6 1 123456/7: 5/2 (Flashing alternately)         Pr.62 123456/7: 6/1 (Flashing alternately)         Pr.63 1234567: 7/0 (Flashing)No rest         Pr.64 1234567 All show up: All rest                                                                                                    |
| 11 | LEP         | Frost Protection                                      | oFF Off: Frost protection off(default)<br>When on: 5-10°C                                                                                                    |
| 12 | r E 6 E     | Regulator                                             | oFF Off: Turn regulator off 1-30min settable heating schedule time.<br>In total have 30 schedules can be set. (default 30min)                                                                                                    |
| 13 | RdRP        | Self- Adjust                                          | Off: Self adaption function Off<br>On: Self adaption function on (factory default OFF)                                                                                                    |
| 14 | RLo         | Lower limit of air<br>sensor temperature              | 0.5~38°C (factory setting 5°C)                                                                                                    |
| 15 | RH,         | Upper limit of Air sensor<br>temperature              | 2.5~40°C (factory setting 40°C)                                                                                                    |
| 16 | FLo         | Lower limit of Floor<br>sensor temperature            | 0.5~38°C (factory setting 5°C)                                                                                                    |
| 17 | EH.         | Upper limit of Floor                                  | 2.5~40°C (factory setting 40°C)                                                                                                    |
| 18 | ELo         | Lower limit of external                               | 0.5~38°C (factory setting 5°C)                                                                                                    |
| 19 | EH,         | Upper limit of external                               | 2.5~40°C (factory setting 40°C)                                                                                                    |
| 20 | nEŁ         | Activate Zigbee<br>in-network/off-network<br>mode     | Zigbee Inclusion: Make sure the device does not belong to any network. Enter advance setting find , a option and long press button M for 2s ready for inclusion, meanwhile set your Zigbee controller in inclusion mode.<br>When the display shows,a. the device is in inclusion status. The display will shows,a fas well as Zigbee logo 🖉 is on means the inclusion is successful. Err will be showed when inclusion is failed.<br>*For Homey inclusion please double press button "M" then it can be included.<br>Zigbee exclusion: Enter advance setting, find alt option and long press button M for 2s ready for exclusion, meanwhile set your Zigbee controller in exclusion mode. When the display<br>shows o, means the device is in exclusion status. The display will shows ELL and the Zigbee logo 🖉 is off means the exclusion is successful. Frr will be showed when exclusion is<br>failed.<br>*For Homey exclusion please double press button "M" then it can be Excluded. |
| 21 | YNod        | Operating mode<br>Working mode                        | Cool.: Cooling mode<br><sup>HERE</sup> HEAT: Heating mode (factory default)                                                                                                    |
| 22 | <b>dREE</b> | Date display mode                                     | ddกก DDMM: Day day/month month (factory setting)<br>ពារីdd MMDD: Month month/day day                                                                                                    |
| 23 | Ydo         | Open window function                                  | oFF Disable the open window function<br>on Enable the open window function (Factory Default)                                                                                                    |
| 24 | FRC         | Factory Reset                                         | In the option, long press "M" 5s to go back to factory reset.                                                                                                    |
| 25 | 850         | Exit advanced settings                                | Short press "M" to confirm and exit                                                                                                    |

### Open window function:

During A or AF mode, when build-in sensor has detected that temperature has dropped 5 degree within 10 minutes, then the open window function will activated , in the meantime the heating processing will be stopped.

The open window function will be off and back to heating mode when this status has been activated over 30 minutes or build-in sensor has detected that the temperature has increase 3 degree within 10 minutes.

During A2 or A2F mode, when external sensor has detected that temperature has dropped 5 degree within 10 minutes, then the open window function will activated, in the meantime the heating processing will be stopped.

The open window function will be off and back to heating mode when this status has been activated over 30 minutes or the external sensor has detected that the temperature has increase 3 degree within 10 minutes.

Under the F mode when the external room sensor (the external room sensor is normal) or the built-in room sensor (external room sensor is not connected or abnormal) drops by more than 5 degrees within 10 minutes, the open window function will be activated and the heating function is disabled.

30 minutes after the open window function activated or the external room sensor is detected (the external room sensor is normal) or the built-in sensor (external room sensor is not connected or abnormal) rises more than 3 degrees within 10 minutes, the open window detection will be canceled and the heating will be resumed.

Under P mode there is no Open window function activated.

### Power consumption checking:

Enter the Advanced setting and find category SMOD **Sned** and press M and Upper button A over 3 seconds to enter the power consumption checking platform.

Constantly press the button"M"you may check the following value: Output current, (unit value: A) Output voltage **U** (unit value: V) Output wattage **U** (unit value: W)

Output total KWH *L***HH** (unit value ; KWH)

Please note the every 1 kwh the thermostat will save and recording in this device long press M for 5s to reset the data and exit.

### **Troubleshooting and Additional Information**

- 1. Please choose the proper sensor working. Improper using or sensor defective will stop the thermostat from working when the screen shows ER3 ER4 or ER5 this means Build-in sensor, floor sensor or external room sensor error.
- 2. When the temperature detected by the temperature sensor is lower than- 10 degrees or higher than 60 degrees, ER3, ER4 or ER5 will also appear accordingly, Indicates that the temperature detected by the built-in room, floor, or external room sensor respectively exceeds the temperature measurement range of the thermo-stat. When the display shows ER7, it means that the power supply of the thermostat is faulty or the current

passing through the relay has exceed over 1 7.6A and the thermostat stops working until the fault is removed.

# ZigBee Inteface

- Device Id: 0x0301(Thermostat)
- Endpoint: 0x01
- Device Type: Route

### Suport Cluster

| Cluster Name                            | Cluster Id | Client/Server |
|-----------------------------------------|------------|---------------|
| Basic                                   | 0x0000     | Server        |
| Identify                                | 0x0003     | Client/Server |
| Groups                                  | 0x0004     | Server        |
| Scenes                                  | 0x0005     | Server        |
| On/off                                  | 0x0006     | Server        |
| Time                                    | 0x000A     | Client        |
| Over the Air Bootloading                | 0x0019     | Client        |
| Thermostat                              | 0x0201     | Server        |
| Thermostat User Interface Configuration | 0x0204     | Server        |
| Electrical Measurement                  | 0x0B04     | Server        |
| Simple Metering                         | 0x0702     | Server        |

# **Cluster Support Attribute And Command**

### **Basic Attribute**

| Attribute Id | Attribute Name      | Attribute Type | Attribute Default Value |
|--------------|---------------------|----------------|-------------------------|
| 0x0000       | Zcl Version         | uint8_t        | 0×08                    |
| 0x0001       | Application Version | uint8_t        | 0x00                    |
| 0x0002       | Stack Version       | uint8_ t       | 0×00                    |
| 0x0003       | Hardwark Version    | uint8_t        | 0×00                    |
| 0x0004       | Manufacturer Name   | String         | HZC                     |
| 0x0005       | Model Identifier    | String         | T7EZG                   |
| 0x0006       | Date Code           | String         | 20230511                |
| 0x0007       | Power Source        | ENUM8          | 0x01                    |
| 0x4000       | Sw Build Id         | String         | 1.06                    |
| 0xFFFD       | Cluster Revision    | uint16_ t      | 3                       |
| 0xFFFE       | Report Status       | ENUM8          | 0×00                    |

### **Basic Command**

| Command Id | Command Name           | Description               |
|------------|------------------------|---------------------------|
| 0x0x00     | ResetToFactoryDefaults | Reset to Factory Atribute |

### **Identify Attribute**

| Attribute Id | Attribute Name   | Attribute Type | Attribute Default Value |
|--------------|------------------|----------------|-------------------------|
| 0x0000       | Identify         | uint16_t       | 0×00                    |
| 0xFFFD       | Cluster Revision | uint16_t       | 3                       |

### **Groups Attribute**

| Attribute Id | Attribute Name   | Attribute Type | Attribute Default Value |
|--------------|------------------|----------------|-------------------------|
| 0×0000       | Name Support     | BITMAP8        | 0x00                    |
| 0xFFFD       | Cluster Revision | uint16_t       | 2                       |

| Command Id | Command Description                                                                                                    |
|------------|----------------------------------------------------------------------------------------------------|
| 0x00       | Add Group<br>Adds the endpoint to a group.                                                                                   |
| 0x01       | View Group<br>Determines whether the device belongs to a group and returns the group name, if supported                      |
| 0x03       | <b>Remove Group</b><br>Removes this endpoint from the specified group. Also removes all scenes that refer to this group.     |
| 0x04       | Remove All Groups<br>Removes this endpoint from all groups. Also removes all scenes that refer to any of the existing groups |
| 0x05       | Add Group if Identifying<br>Adds this endpoint to the group, if the endpoint is identifying.                                 |

### Groups Attribute

| Attribute Id | Attribute Name   | Attribute Type | Attribute Default Value |
|--------------|------------------|----------------|-------------------------|
| 0×0000       | Scene count      | uint8_t        | 0x00                    |
| 0x0001       | Current scene    | uint8_t        | 0x00                    |
| 0x0002       | Current group    | uint16_t       | 0×0000                  |
| 0x0003       | Scene valid      | Bool           | 0x00                    |
| 0x0004       | Name support     | BITMAP8        | 0×00                    |
| 0xFFFD       | Cluster Revision | uint16_t       | 3                       |

### **Scenes Command**

| Command Id | Command Description                                                                                           |
|------------|----------------------------------------------------------------------------------------------------|
| 0×00       | Add Scene<br>Adds a scene with or without a scene field set                                                   |
| 0x01       | View Scene<br>Returns the scene field set, name and transition times for a scene.                             |
| 0x02       | Remove Scene<br>Removes a scene from the scene table.                                                         |
| 0x03       | Remove All Scenes<br>Removes all scenes that belong to a particular group.                                    |
| 0x04       | Store Scene<br>Stores the device's current state as a scene or updates a previously stored scene accordingly. |
| 0x05       | Recall Scene<br>Reverts the device's current state using the values from the previously stored field set.     |

# On/off Attributer

| Attribute Id | Attribute Name   | Attribute Type | Attribute Default Value |
|--------------|------------------|----------------|-------------------------|
| 0×0000       | On/off           | Bool           | 0×00                    |
| 0xFFFD       | Cluster Revision | uint16 t       | 2                       |

### On/off Command

| Command Id | Command Description        |
|------------|----------------------------|
| 0x00       | off<br>turn off thermostat |
| 0x01       | on<br>turn on thermostat   |

# On/off Attributer

| Attribute Id | Attribute Name   | Attribute Type | Attribute Default Value |
|--------------|------------------|----------------|-------------------------|
| 0xFFFD       | Cluster Revision | 2              |                         |

# Over the Air Bootloading Attributer

| Attribute Id | Attribute Name        | Attribute Type | Attribute Default Value |
|--------------|-----------------------|----------------|-------------------------|
| 0x0000       | OTA Upgrade Server ID | IEEE ADDRESS   | Oxfffffffffffff         |
| 0x0001       | Offset into the file  | uint32_t       | Oxfffffff               |
| 0x0006       | OTA Upgrade Status    | ENL JM8        | 0×00                    |
| 0xFFFD       | Cluster Revision      | uint16_t       | 4                       |

| Groups Attribute |                                                                     |                |                         |
|------------------|---------------------------------------------------------------------|----------------|-------------------------|
| Attribute Id     | Attribute Name                                                      | Attribute Type | Attribute Default Value |
| 0×0000           | local temperature                                                   | int16_t        | 0x8000                  |
| 0x0003           | abs min heat setpoint limit                                         | int16_t        | 0x01F4                  |
| 0x0004           | abs max heat setpoint limit                                         | int16_t        | 0x0FA0                  |
| 0×0005           | abs min cool setpoint limit                                         | int16_t        | 0x01F4                  |
| 0x0006           | abs max cool setpoint limit                                         | int16_t        | 0x0FA0                  |
| 0x0008           | pi heating demand                                                   | uint8t         | 0x00                    |
| 0x0010           | local temperature calibration                                       | int8t          | 0x00                    |
| 0x0011           | occupied cooling setpoint                                           | int16_t        | 0x0A28                  |
| 0x0012           | occupied heating setpoint                                           | int16_t        | 0x07D0                  |
| 0x0019           | min setpoint dead band                                              | int8t          | 0x0019                  |
| 0x001B           | control sequence of operation                                       | ENUM8          | 0x04                    |
| 0x001C           | system mode (0x00: off 0x03: Cool 0x04: Heat)                       | ENL JM8        | 0x01                    |
| 0x001E           | thermostat running mode(0x00: off 0x03: Cool 0x04: Heat 0x10: Idle) | ENUM8          | 0x04                    |
| 0×0025           | thermostat programming operation mode                               | BITMAP8        | 0×0000                  |

### **Private Thermostat Attributer**

| Attribute Id | Attribute Name      | Attribute Type | Attribute Default Value |
|--------------|---------------------|----------------|-------------------------|
| 0x8000       | Window Check        | Bool           | 0x01                    |
| 0x8001       | Frost               | Bool           | 0×00                    |
| 0x8002       | Window State        | Bool           | 0×00                    |
| 0x8003       | Work Days           | ENUM8          | 0×00                    |
| 0x8004       | Sensor Mode         | ENUM8          | 0×00                    |
| 0x8005       | Backlight           | uint8_ t       | 0x0A                    |
| 0x8006       | Fault               | BITMAP8        | 0×00                    |
| 0x8007       | Regulator           | uint8_t        | 0x00                    |
| 0x8008       | Dry Mode Count Down | uint8_ t       | 0x00                    |
| 0x8009       | Backlight Switch    | Bool           | 0x01                    |
| 0xFFFD       | Cluster Revision    | uint16_t       | 3                       |

### Private Thermostat Command

| Command Id | Command Description             |
|------------|---------------------------------|
| 0x00       | Run Mode<br>Thermostat Run Mode |
| 0x01       | ECO Mode<br>Thermostat Eco Mode |

# Thermostat User Interface Configuration Attributer

| Attribute Id | Attribute Name              | Attribute Type | Attribute Default Value |
|--------------|-----------------------------|----------------|-------------------------|
| 0x0000       | temperature display mode    | ENUM8          | 0×00                    |
| 0x0001       | keypad lockout (Child Lock) | ENUM8          | 0×00                    |
| 0xFFFD       | Cluster Revision            | uint16_t       | 0x0001                  |

### Private Thermostat Attributer

| Attribute Id | Attribute Name        | Attribute Type | Attribute Default Value |
|--------------|-----------------------|----------------|-------------------------|
| 0×0508       | Rms Current           | uint16_ t      | 0                       |
| 0×0509       | Rms Current Min       | uint16_ t      | 10                      |
| 0x050A       | Rms Current Max       | uint16_ t      | Oxfff                   |
| 0x050B       | Active Power          | int16_t        | 0×00                    |
| 0x050C .     | Active Power Min      | int16_t        | 10                      |
| 0x050D       | Active Power Max      | int16_t        | Oxfff                   |
| 0x0602       | Ac Current Multiplier | uint16_ t      | 1                       |
| 0x0603       | Ac Current Divisor    | uint16_t       | 100                     |
| 0x0604       | Ac Power Multiplier   | uint16_t       | 1                       |

| 0×0605 | Ac Power Divisor | uint16_t | 1 |
|--------|------------------|----------|---|
| 0xFFFD | Cluster Revision | uint16_t | 3 |

# Simple Metering Attributer

| Attribute Id | Attribute Name              | Attribute Type | Attribute Default Value |
|--------------|-----------------------------|----------------|-------------------------|
| 0×0000       | Current Summation Delivered | uint48_t       | 0×00                    |
| 0x0200       | Status                      | BITMAP8        | 0×00                    |
| 0x0300       | unit of measure             | ENUM8          | 0                       |
| 0x0301       | multiplier                  | uint24_t       | 1                       |
| 0x0302       | divisor                     | uint24_t       | 100                     |
| 0x0303       | summation formattig         | BITMAP8        | 0×00                    |
| 0x0306       | metering device type        | BITMAP8        | 0×00                    |
| 0xFFFD       | Cluster Revision            | uint16_t       | 3                       |